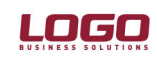

### FAX SERVER ÜZERİNDEN DOKÜMAN GÖNDERME

XP işletim sisteminde fax seçeneğinin gelebilmesi için öncelikle Settings / Control Panel / Add or Remove Programs seçeneği açılır.

| Addr                           | Address 🚱 Control Panel   |                                     |                                      |  |  |  |  |  |
|--------------------------------|---------------------------|-------------------------------------|--------------------------------------|--|--|--|--|--|
| _                              | Accessibility Options     |                                     |                                      |  |  |  |  |  |
| Control Panel 🛞 🎽 Add Hardware |                           |                                     |                                      |  |  |  |  |  |
|                                |                           | Add or                              | r Remove Programs                    |  |  |  |  |  |
|                                | 🕑 Sv                      | vitch to Category View              | istrative Tools                      |  |  |  |  |  |
|                                | Automatic Updates Devices |                                     |                                      |  |  |  |  |  |
|                                | See also                  |                                     |                                      |  |  |  |  |  |
|                                | Jee n                     |                                     |                                      |  |  |  |  |  |
|                                | B                         | New Office Document                 | Options                              |  |  |  |  |  |
|                                | 2                         | Open Office Document                | Controllers                          |  |  |  |  |  |
|                                |                           | Set Brogram Access and Defaults     | ) GMA Driver for Mobile              |  |  |  |  |  |
|                                | <b>V</b>                  | Det Program Access and Deradits     | et Options                           |  |  |  |  |  |
| V                              | 13                        | Windows Catalog                     | ard                                  |  |  |  |  |  |
| 4                              | 2                         | Windows Update                      |                                      |  |  |  |  |  |
|                                | E                         | Launch Internet Explorer Browser    | k Connections                        |  |  |  |  |  |
|                                | Q.                        | Launch Microsoft Office Outlook     | Options                              |  |  |  |  |  |
|                                |                           |                                     | s and Faxes                          |  |  |  |  |  |
|                                | 23                        | Launch Microsoft Office Outlook (2) | n updates<br>al and Language Options |  |  |  |  |  |
|                                | $\sim$                    |                                     | rs and Cameras                       |  |  |  |  |  |
|                                |                           | Programs •                          | iled Tasks                           |  |  |  |  |  |
| a                              |                           |                                     | y Center                             |  |  |  |  |  |
| ō                              |                           |                                     | and Audio Devices                    |  |  |  |  |  |
| SSS                            | 4                         | Settings                            | Control Panel                        |  |  |  |  |  |
| of                             | $\bigcirc$                | Search                              | 🔌 Network Connections 🔹 🕨            |  |  |  |  |  |
| ۵.                             |                           | Jean                                | 🐏 Printers and Faxes                 |  |  |  |  |  |
| ο.                             |                           | ···· · - ·                          |                                      |  |  |  |  |  |

Add / Remove Windows Components butonuna basılarak açılan pencerede fax servises seçilmelidir.

Doküman No : UNITY-18400004 Tarih : 26.01.2009 Konu : Fax Üzerinden Doküman gönderme Revizyon No : Revizyon Tarihi :

Bölüm : Fax Server

| 🐻 Add or Re                  | move Programs                                                                                                    |                                        |
|------------------------------|----------------------------------------------------------------------------------------------------|----------------------------------------|
| 5                            | Currently installed programs: Show up <u>d</u> ates Sort by: Nar                                                                                                    | ne 💌                                   |
| C <u>h</u> ange or<br>Remove | Garage Ad-A Windows Components Wizard                                                                                                    | 4,27MB 🔷                               |
| Programs                     | Click Windows Components<br>You can add or remove components of Windows XP.                                                                                                    | 10.2007 E                              |
| Add New<br>Programs          | Image: Adobr   To add or remove a component, click the checkbox. A shaded box means that only part of the component will be installed. To see what's included in a component, click Details.     Image: Alinte   Components:                                                                                                    | 51,48MB<br>43.00MB                     |
| Add/Remove<br>Windows        | Beyon Accessories and Utilities 18,0 MB                                                                                                    | 0,52MB                                 |
|                              | CamT     □                                                                                                    | 13,47MB                                |
| Set Program                  | DivX o     Internet Information Services (IIS)     13.5 MB       Description:     Includes Windows Accessories and Utilities for your computer                                                                                                    | 5,11MB                                 |
| Defaults                     | DivX  Description: Inforders withdows Accessories and onlines for your computer. DivX  DivX  Di                                                                                                    | 5,11MB                                 |
|                              | GO DO CARACTERISTIC CONTRACTOR CONTRACTOR CO |                                        |
|                              | GO Mali Müşavir Demo sı                                                                                                    | ize 621,00MB                           |
|                              | W GO Navigator 2 S                                                                                                    | ize 227,00MB <table-cell></table-cell> |

Bu bölümdeki işlem tamamlandıktan sonra outlook üzerinden tanımlamalar yapılmalıdır.Microsoft Outlook üzerinde Tools / Options bölümüne girilir.Options penceresinde Mail Setup tabına gelinerek E-Mail Accounts üzerinden Fax Mail Transport kurulumu yapılır.

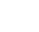

Bölüm : Fax Server

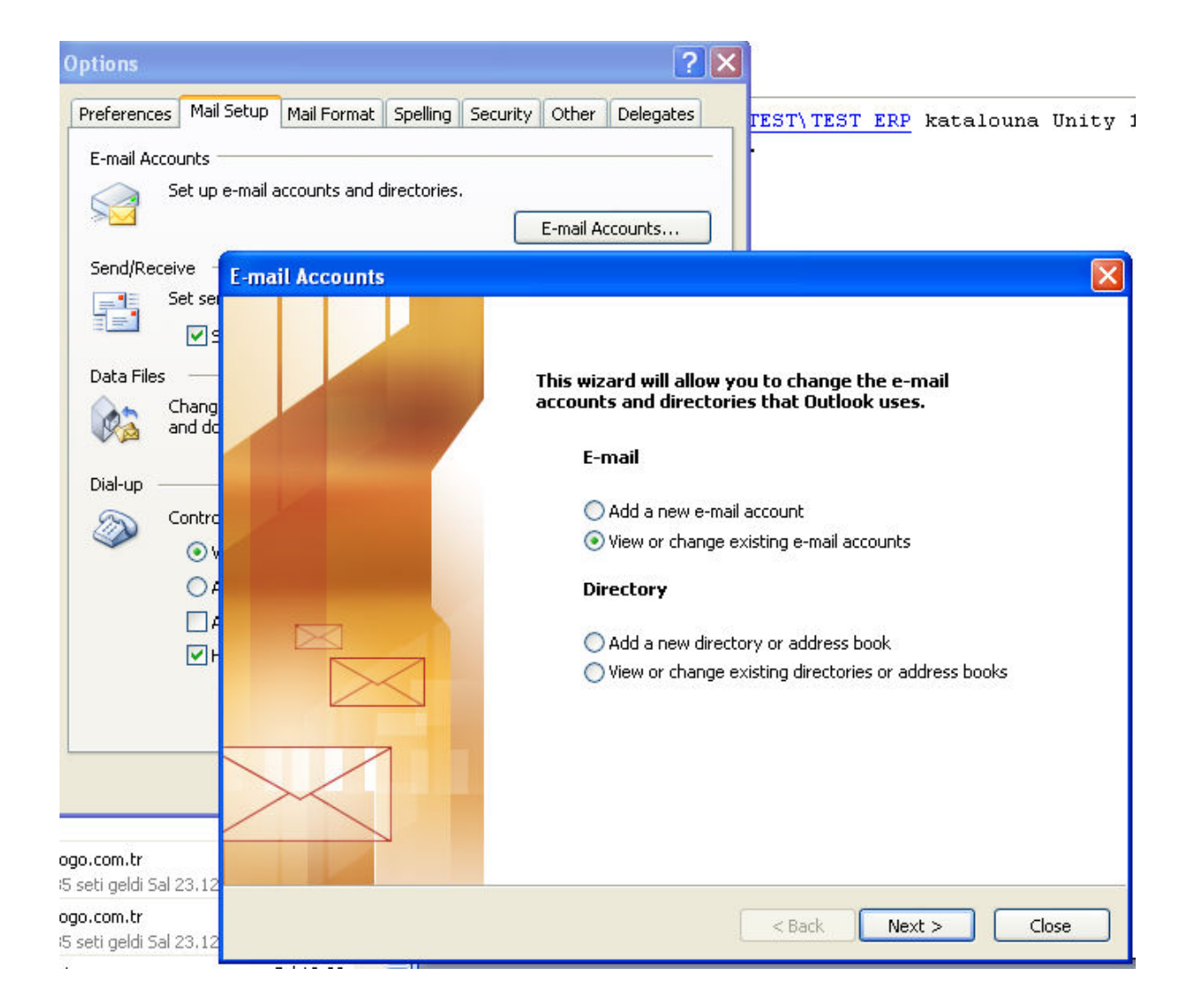

Next butonu ile başlayan kurulum işlemi Add butonuna basılarak tamamlanır.

Doküman No: UNITY-18400004Tarih: 26.01.2009Konu: Fax Üzerinden Doküman göndermeRevizyon No:Revizyon Tarihi:

Bölüm : Fax Server

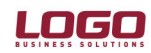

| Options                          |                                          |                          | ? 🗙       |                                |                    |
|----------------------------------|------------------------------------------|--------------------------|-----------|--------------------------------|--------------------|
| Preferences Mail Set             | up Mail Format Spellin                   | ng Security Other        | Delegates | TEST\ TEST                     | <u>ERP</u> katalou |
| E-mail Account                   | ts                                       |                          |           | a fil                          |                    |
| E-mail Accou<br>You can se       | I <b>nts</b><br>elect an account and cha | nge its settings or rer  | move it.  |                                | × C                |
| Outlook process                  | es e-mail for these accou                | unts in the following c  | order:    |                                |                    |
| Name                             | T                                        | уре                      |           | Change                         |                    |
| Microsoft Exch<br>Fax Mail Trans | nange Server E:<br>port M                | xchange (Default)<br>API |           | Add<br>Remove<br>et as Default | כ                  |
|                                  |                                          |                          |           | Move Up                        |                    |
|                                  |                                          |                          |           | Move Down                      |                    |
| Deliver new e-m                  | ail to the following locati              | on:                      |           |                                |                    |
| Sevda2006                        |                                          | New Outlook [            | Data File |                                |                    |
|                                  |                                          |                          |           |                                |                    |
| 0.000                            |                                          |                          | < Back    | Finish                         | Cancel             |

Bölüm : Fax Server

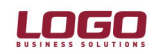

| Options                  | ? 🗙                                                                                                    |
|--------------------------|----------------------------------------------------------------------------------------------------|
| Preferences Mail Set     | UP Mail Format Spelling Security Other Delegates TEST\TEST ERP katalou                                  |
| E<br>E mail Account      |                                                                                                    |
| E-Inan Account           |                                                                                                    |
| Server Type<br>You can c | hoose the type of server your new e-mail account will work with.                                        |
| 0                        | Microsoft Exchange Server                                                                               |
| C                        | Connect to an Exchange server to read e-mail, access public folders, and share<br>documents.            |
| 0                        | POP3                                                                                                    |
|                          | Connect to a POP3 e-mail server to download your e-mail.                                                |
|                          | (MAP                                                                                                    |
|                          | Connect to an IMAP e-mail server to download e-mail and synchronize mailbox<br>folders.                 |
| ( OI                     | нтр                                                                                                    |
| 1                        | Connect to an HTTP e-mail server such as Hotmail to download e-mail and<br>synchronize mailbox folders. |
| 0                        | Additional Server Types                                                                                 |
|                          | Connect to another workgroup or 3rd-party mail server.                                                  |
|                          |                                                                                                    |
|                          |                                                                                                    |
|                          |                                                                                                    |
|                          |                                                                                                    |
| 000.0                    | <pre></pre>                                                                                             |

Bölüm : Fax Server

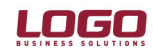

| Options     |                             |                                   |                           |                                |           | ?                | ×     |            |     |        |
|-------------|-----------------------------|-----------------------------------|---------------------------|--------------------------------|-----------|------------------|-------|------------|-----|--------|
| Preferences | Mail Setup                  | Mail Format                       | Spelling                  | Security                       | Other     | Delegates        |       | TEST\ TEST | ERP | katalo |
| E-mail /    | Accounts                    |                                   |                           |                                |           |                  |       |            |     |        |
| Addi<br>Y   | tional Serv<br>'ou can choo | <b>er Types</b><br>se the type of | server yo                 | ur new e-m                     | ail acour | nt will work wit | h.    |            |     | ×      |
| C           | Outlook<br>type yo          | supports thes<br>u want to conr   | e addition<br>hect to and | al e-mail ser<br>d click Next. | rver typ  | es. Select the   | serve | er         |     |        |
|             | Addition<br>Fax Ma          | al Server Type<br>il Transport    | es                        |                                |           |                  |       |            |     |        |
| 6           |                             |                                   |                           |                                |           |                  |       |            |     |        |
|             | L                           |                                   |                           |                                |           |                  |       |            |     |        |
|             |                             |                                   |                           |                                |           |                  |       |            |     |        |
|             |                             |                                   |                           |                                |           |                  |       |            |     |        |
| 00.C        |                             |                                   |                           |                                |           | < Back           |       | Next >     |     | ancel  |

Kurulum işlemi tamamlandıktan sonra Printer seçenekleri arasında Fax 'ında listelendiği görülecektir.

Doküman No: UNITY-18400004Tarih: 26.01.2009Konu: Fax Üzerinden Doküman göndermeRevizyon No:Revizyon Tarihi:

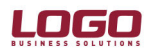

| Print                                                                                                    | ? 🛛                                                                             |
|----------------------------------------------------------------------------------------------------|---------------------------------------------------------------------------------|
| Printer     Name:   Image:     Status:   Image:     Type:   Image:     Where:   Image:     Comment:   Image:     Page range   Fax     Page range   Image:     Image:   Image:     Image: | ent Image Writer                                                                |
| Print what: Document                                                                                                    | Zoom<br>Pages per sheet: 1 page<br>Scale to paper size: No Scaling<br>OK Cancel |

Bu noktadan sonra Microsoft Outlook üzerinden fax gönderimi yapılabilmektedir.

| 😰 Fax gönderim dökümanı - Message |                                                                              |            |  |  |  |
|-----------------------------------|------------------------------------------------------------------------------|------------|--|--|--|
| Eile Edit                         | <u> Yiew Insert Format I</u> ools T <u>a</u> ble <u>W</u> indow <u>H</u> elp | Type a que |  |  |  |
| : 🖃 <u>S</u> end   Acc            | :ounts 🕶   🌐 👻   🔀 📍 煤   🥐   🖄   🗈 Options 👻   HTML 🛛 👻                      |            |  |  |  |
| 🛄 То.                             | [Fax:9,2626798090]                                                           |            |  |  |  |
| 🛄 Cc                              |                                                                              |            |  |  |  |
| Subject:                          | Fax gönderim dökümanı                                                        |            |  |  |  |
| Attach                            | Eax Server Dökümanı .doc (366 KB)                                            | 🕕 Att      |  |  |  |
| i 🖬 🖪   X                         | 🖻 🖺   Tahoma 🔹 🤊 🔹 🗛 📲 / 🗷 💆   重 冨 冨 三 三 連 律   🍕 🥊                           |            |  |  |  |
|                                   | Translate                                                                    |            |  |  |  |
|                                   |                                                                              |            |  |  |  |
|                                   |                                                                              |            |  |  |  |
|                                   |                                                                              |            |  |  |  |
|                                   |                                                                              |            |  |  |  |

Dikkat edilmesi gereken nokta To kısmında girilen fax numarasının formatıdır.

Ör: [Fax:9,2125509867] gibi.

Doküman No : UNITY-18400004 Tarih: 26.01.2009Konu: Fax Üzerinden Doküman göndermeRevizyon No: Revizyon Tarihi :

| 🖆 Fax gönderimi - Message                                                                                                    |
|----------------------------------------------------------------------------------------------------|
| Elle Edit View Insert Format Iools Table Window Help                                                                                                    |
| 🗄 🖃 Send   Accounts 🔻 🕕 👻 🔛 🍢 🔜 🦿 🐺 👘 🍅   😫 Options 👻   HTML 🔍                                                                                                    |
| To <u>1</u> Microsoft Exchange Server                                                                                                    |
| Cc                                                                                                    |
| Subject: Fax gönderimi                                                                                                    |
| Attach External External Ex |
| . 🛃 🛃 👗 🖪 🖪 Tahoma 🔹 🤊 🔹 🚣 ▾   B 🛛 🖳   三 三 三 三 三 三 三 三 三 三 三 三 三 三 三 三 三 三                                                                                                    |
|                                                                                                    |
|                                                                                                    |
|                                                                                                    |
|                                                                                                    |
|                                                                                                    |
|                                                                                                    |

Accounts seçeneğinden Fax Mail Transport seçilerek Send butonuna baılarak fax gönderimi tamamlanacaktır.

Program üzerinde fax ile gönderim yapılabilmesi için ayrıca Cari Hesap kartları içerisinde gönderim formatı fax olarak seçilerek numara tanımlaması yapılmalıdır.

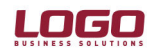

#### Ürün : UNITY2/TIGER2/GO Bölüm :

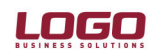

Fax Server

|                       | (art) - M.UUZ                           |         |            |               |              |                    |       |             |     |
|-----------------------|-----------------------------------------|---------|------------|---------------|--------------|--------------------|-------|-------------|-----|
| Kodu M.               | 002                                     |         |            | Statüsü       | Kulla        | nımda 💌            |       |             |     |
| Unvani Me             | ete Ersoy Tufan                         |         |            |               |              | <b>e</b>           |       |             |     |
| E-İş Kodu             |                                         |         | (          |               |              |                    |       |             |     |
| İletişim 🛛 Ticari Bil | giler   Risk Bilgileri                  | Parame  | treler Diğ | er LDX Termin | nat Bilgiler | ri   Form Tasarı   | mları |             | . 1 |
| Özel Kod              |                                         |         | Özel Kod   | 2             | Hesa         | p Kodu             | 320   |             |     |
| Yetki Kodu            |                                         |         | Özel Kod   | 3             | Masra        | af Merkezi         |       |             |     |
| Veri Aktarım No.      |                                         |         | Özel Kod   | 4             | Grup         | Firma No.          | 0     |             |     |
| Ödeme Planı Gru       | ip Kodu                                 |         | Özel Kod   | 5             | Kons         | olidasyon No.      |       |             |     |
| 🔲 E-İş Ortamın        | ıda Erişilebilir                        |         |            | 🔽 Satı:       | Noktalar     | rında Erişilebilir |       |             |     |
| Form Gönderi          | i <b>m Bilgileri</b><br>Gönderim Yönten | ni      |            |               |              |                    | Gönde | rim Formatı |     |
| İrsaliye              | E-Posta                                 | ▼ E-Pos | sta Adresi |               |              |                    |       | HTML 💌      |     |
| Sipariş               | E-Posta                                 | ▼ E-Po: | sta Adresi |               |              |                    |       | HTML 💌      |     |
| Fatura                | E-Posta                                 | ▼ E-Po: | sta Adresi |               |              |                    |       | HTML 💌      |     |
| İhtar                 | E-Posta                                 | ▼ E-Pos | sta Adresi |               |              |                    |       | HTML 🔻      |     |
| Mektup                | Faks                                    | ▼ Faks  | No.        | 2626793090    |              |                    |       | RTF 💌       |     |
| Teklif/Sözleşme       | E-Posta                                 | ▼ E-Po: | sta Adresi |               |              |                    |       | HTML 💌      |     |
|                       |                                         |         |            |               |              |                    |       |             |     |
|                       |                                         |         |            |               |              |                    |       |             |     |
|                       |                                         |         |            |               |              |                    |       |             |     |

Fax numarası girildikten sonra gönderim formatı RTF olarak seçilmelidir.

| P | Cari Hesap Kartları |               |          |                  |                   |                |               |   |
|---|---------------------|---------------|----------|------------------|-------------------|----------------|---------------|---|
| × |                     | Hiyerarşi K 🔺 | Kodu     | Açıkla           | ma                | Bakiye         | Bakiye (RD)   | ş |
|   | (AS)                | 1             | C.001    | Deneme           |                   | 63.618,91 (B)  | 5.650,00 (B)  |   |
|   | (AS)                | 2             | C.002    | C.002            |                   | 68.179,97 (B)  | 41.330,00 (B) |   |
|   | (AS)                | 3             | YABANCI1 | YABANCI1         |                   | 28.354,80 (A)  |               |   |
|   | (AS)                | 4             | YABANCI2 | YABANCI2         |                   | 20.355,00 (A)  |               |   |
|   | (AS)                | 5             | C.003    | Sevda            |                   | 160.442,60 (A) | 6.000,00 (B)  |   |
|   | (AS)                | 6             | YABANCI3 |                  |                   |                |               |   |
|   | (AS)                | 7             | TEST     | test             |                   | 3.540,00 (B)   |               |   |
|   | (AS)                | 8             | M.002    | Mete Ersoy Tufan | Ekle              | Ð              | 500,00 (A)    |   |
|   | (AS)                | 9             | AÇILIŞ   |                  | Deăistir          | 0              |               |   |
|   | (AS)                | 10            | ADRES    | adres            | Kopyala           | 0              | 1.333,33 (B)  |   |
|   | (AS)                | 11            | ÇEK      | çek              |                   |                | 1.000,00 (A)  |   |
|   | (AS)                | 12            | CİRO     | CÍRO             | Borç Takıp        | 0              | 9.389,44 (B)  |   |
|   | (AS)                | 13            | RİSK     | risk             | Hareketler        |                | 3.000,00 (B)  |   |
|   | (AS)                | 14            | YABANCI4 |                  |                   |                |               |   |
|   | (AS)                | 15            | YABANCI5 |                  | Taksit Hareketler | i D            |               |   |
|   | (AS)                | 16            | YABANCI6 |                  | Mektup Gönder     |                |               |   |
|   | (AS)                | 17            | YABANCI7 |                  |                   | o              |               |   |
|   | (AS)                | 18            | ÇAĞRI    |                  | Ŷ                 |                | 150,00 (A)    |   |
|   | (AS)                | 19            | DEVİR    |                  |                   | 1.000,00 (B)   |               |   |
|   | 1403                | 20            | neute.   |                  |                   | 400.00 (D)     |               |   |

Programda gönderim seçeneği ile işlem başlatılmış olacaktır.Makinanızdan faxın gönderilebilmesi için analog telefon hattı olmalı ve gönderim yapılacak makinaya bu hat bağlanmış olmalıdır.

| 📬 Mutaba   | kat Mektubu - Message                                 |
|------------|-------------------------------------------------------|
| Eile Edit  | <u>View Insert Format Tools Table Window H</u> elp    |
| E Send     | Accounts 🗸 🕕 🗸   🔀 🦿 4   🔻   🏠   🗈 Options 🗸   HTML 🔹 |
| This messa | ✓ 1 Microsoft Exchange Server                         |
| 🛄 То       | 2 Fax Mail Transport                                  |
| 🛄 Cc       |                                                       |
| Subject:   | Mutabakat Mektubu                                     |
| Attach     | TEMPLTR.RTF (928 B)                                   |
|            | 🌡 🗈 隆   Tahoma 🔹 🥊 🔹 🛧 🖌 🖪 🖌 💆   🗮 🚍 🗮   🗄 🏣 🎼 🎼      |

Outbox ınızda duran fax maili açılıp fax mail transport seçilerek fax gönderimi tamamlanır. Gönderim formatında PDF seçilmemesinin nedeni outlook üzerinden fax olarak desteklenmemesidir.

Doküman No : UNITY-18400004 Tarih : 26.01.2009 Konu : Fax Üzerinden Doküman gönderme Revizyon No : Revizyon Tarihi :

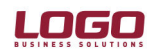

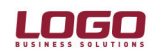

Doküman No: UNITY-18400004Tarih: 26.01.2009Konu: Fax Üzerinden Doküman göndermeRevizyon No:Revizyon Tarihi: